## Bestellung eines Y-DNA-Kits in 6 Schritten

(Nur für Männer aus alten Walliser Familien)

| 1) Bitte klicken Sie auf den folgenden Link, oder kopieren/einfügen in die Adressleiste:<br>https://www.familytreedna.com/group-join.aspx?Group=ValaisADNWallisDNA&code=D40871 |                                                                                                    |                                                                                                    |  |  |  |  |  |
|----------------------------------------------------------------------------------------------------|----------------------------------------------------------------------------------------------------|----------------------------------------------------------------------------------------------------|--|--|--|--|--|
| 2) Wählen Si                                                                                                    | e einen Y-Test: entweder den Big Y-700, oder den Y  y FamilyTreeDNA - DNA Kit Orde × +  C A https://www.familytreedna.com/group-join.aspx?Group=ValaisADNWallisDNA Join The "ValaisADN-WallisDNA" Group Project GROUP INFORMATION  Member Count 408 Project Website https://www.familytreedna.com/groups/valais-adn-wallis-dna Email Contact Group Administrator Description "WITH THE HELP OF 'CITIZEN SCIENTISTS' WHO HAVE HAD THEIR OWN Y CHROMOSOMES ANALYSED WE ARE EXPANNING THE V CHROMOSOME TREE AND Click on "More info" below each test name for a description. Printable Version Containing All Test Descriptions  MALE LINE TESTING - FOR GENEALOGY AND ANTHROPOLOGY By Y-700 Was \$449.00- now \$379.00 Order Now Y-DNA11 Was \$249.00- now \$79.00 Order Now Y-DNA37 Was \$119.00- now \$79.00 Order Now                                                                                                    | -DNA37<br>koode=D40871<br>Genetic Geny<br>Learn To Use DI<br>Glossary Of Ter<br>FTDNA Com<br>Join Our Questi<br>Purchase FTDN<br>Genauester Test,<br>hohe Auflösung<br>oder<br>Grundlegender<br>Test |  |  |  |  |  |
| 3) Kreuzen Si                                                                                                    | e "I agree" an und klicken Sie auf " Proceed to Check<br>Group Projects at FamilyTreeDNA offer many benefits, providing ways for<br>customers to work together with others of similar interests.<br>By agreeing to participate in a Group Project, you understand that:<br>Wor participation in Group Projects is completely voluntary and is not<br>reguired to use any of our products or services.<br>No additional work is required to participation<br>to responsible for any information you have shared directly with Group<br>Project Members or Administrators.<br>Please read the Group Project Participation Informed Consent document prot<br>to choosing to participate in a Group Project. You will be<br>directed to your Project Preferences to join the project. You will be<br>directed to your Project Preferences to join the project Preferences to join<br>directed to your Project Preferences to join the project Preferences to join the project. | :kout "                                                                                                    |  |  |  |  |  |

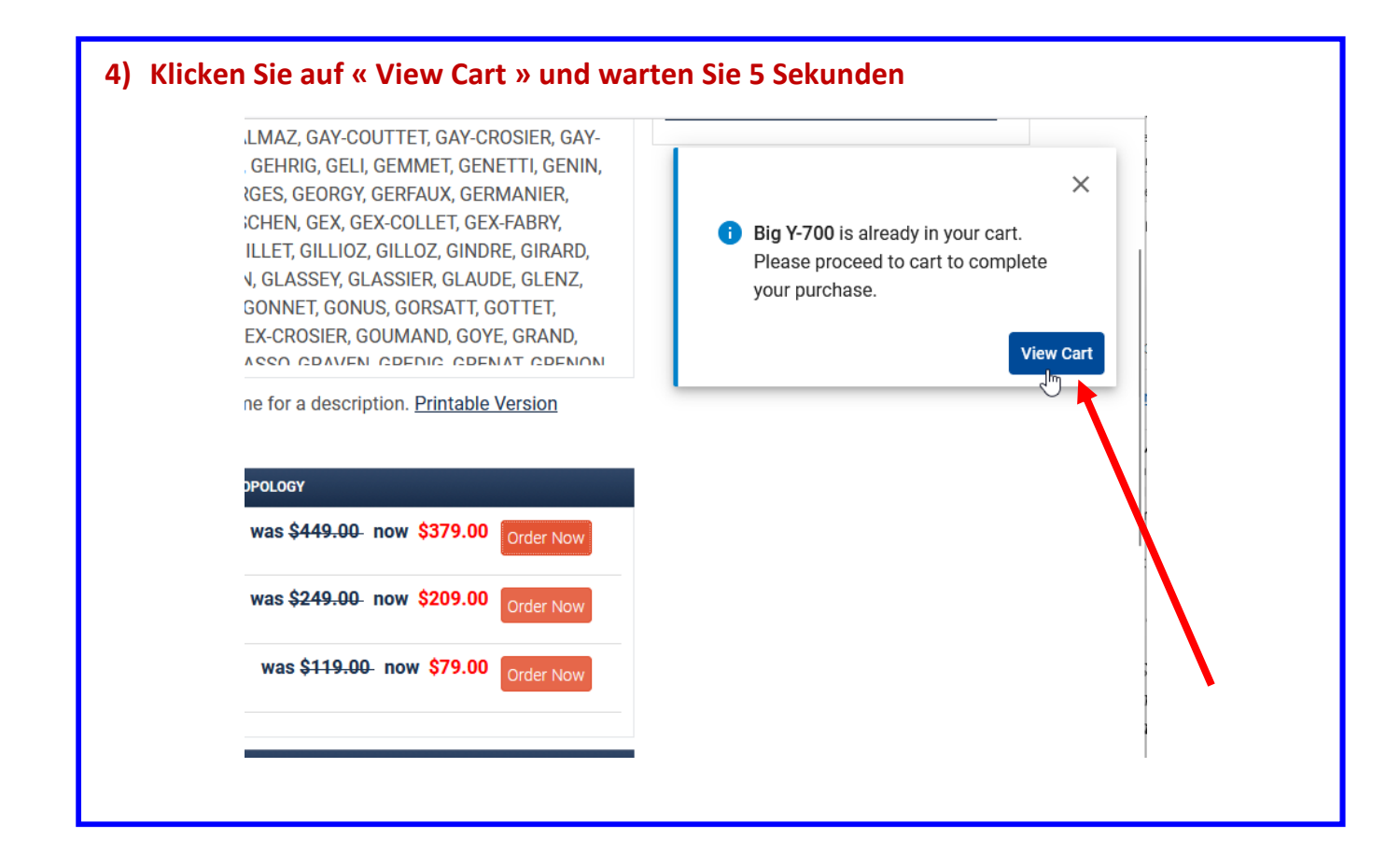

## 5) Kreuzen Sie « Male » an und klicken Sie dann auf «Proceed to checkout »

|                                             |                        |                        | Subtotal           | \$449.00          |
|---------------------------------------------|------------------------|------------------------|--------------------|-------------------|
| New Kit 1                                   |                        |                        | Discounts          | - \$70.00         |
| Existing user? (i) Sign In to up            | grade or add on        | tests.                 | Coupon Code        | (optional) APPLY  |
| Genetic Sex: (i)                            |                        |                        |                    |                   |
| ● Male ○ Female                             |                        |                        | Shipping calculate | ed at checkout    |
| Test(s) added to this kit:                  |                        |                        | Total              | USD \$379.00      |
| Big Y-700- males only                       | \$44                   | 1 <del>9</del> \$379 × | Procee             | ed to checkout    |
| Add an additional test to this k            | it                     |                        | Now ac             |                   |
| Family Ancestry                             | 470.470                |                        |                    | coping ruyru      |
| Family Finder                               | <del>\$79</del> \$29   | Add to Kit             | Accepted           | d payment methods |
| Family Ancestry<br>Family Finder - Wellness | \$119                  | Add to Kit             |                    |                   |
| Maternal Ancestry<br>mtFull Sequence        | <del>\$159</del> \$129 | Add to Kit             |                    |                   |
| Participate in the ValaisA                  | DN-WallisDNA           | project                |                    |                   |
| 🕂 Creat                                     | e a new kit            |                        |                    |                   |

## 6) Füllen Sie Ihre persönlichen Daten und Ihre Bankverbindung aus, dann « Place order »

| 0                                                                                                    |                                                                                                    | Order Summary                    | Edit Odi            |
|----------------------------------------------------------------------------------------------------|----------------------------------------------------------------------------------------------------|----------------------------------|---------------------|
| Gédéon                                                                                                    | Middle Name                                                                                                    | New Kit 1 - Male                 |                     |
| Favre                                                                                                    | 0041799999999                                                                                                    | Big Y-700 - males o              | nly \$449 \$379     |
| gf@gmail.com                                                                                                    | gf@gmail.com                                                                                                    | Subtotal                         | \$449.00            |
| Rue du Génome 1                                                                                                    | Address Line 2 (optional)                                                                                                    | Savings<br>Shipping              | - \$70.00<br>\$9.95 |
| Sion                                                                                                    | Valais                                                                                                    | Total                            | USD \$388.95        |
| 1950                                                                                                    | Switzerland                                                                                                    | Place                            | order Ju            |
|                                                                                                    |                                                                                                    | Terms of Service                 | and Reful d Policy. |
| Shipping Method 🧿                                                                                                    |                                                                                                    |                                  |                     |
| <ul> <li>Shipping Method (?)</li> <li>Standard</li> <li>3-6 days is the estimative within the contiguous</li> </ul>                                                                                                    | \$9.<br>ated time for standard shipments<br>5 United States                                                                                                    | 95 Accepted pay<br>PayPal VISA   |                     |
| <ul> <li>Standard<br/>3-6 days is the estimativity within the contiguous</li> <li>Expedited<br/>2-3 business days from</li> </ul>                                                                                                    | \$9.<br>ated time for standard shipments<br>9 United States<br>10<br>10<br>10<br>10<br>10<br>10<br>10<br>10<br>10<br>10<br>10<br>10<br>10                                          | 95 Accepted pay<br>PayPal VISA   |                     |
| <ul> <li>Standard<br/>3-6 days is the estimativity within the contiguous</li> <li>Expedited<br/>2-3 business days from<br/>Return shipping is no<br/>United States. Learn model</li> </ul>                                                                                                    | \$9.<br>ated time for standard shipments<br>5 United States<br>om date of shipment<br>t included for addresses outside of the<br>ore                                               | 95 Accepted pay<br>PayPal VISA   |                     |
| <ul> <li>Shipping Method (?)</li> <li>Standard<br/>3-6 days is the estimative<br/>within the contiguous</li> <li>Expedited<br/>2-3 business days from<br/>United States. Learn models</li> <li>Payment Method</li> </ul>                                                                                                    | \$9.<br>ated time for standard shipments<br>s United States<br>or date of shipment<br>t included for addresses outside of the<br>ore                                               | 95 Accepted pay<br>PayPol VISA   |                     |
| <ul> <li>Shipping Method (?)</li> <li>Standard<br/>3-6 days is the estimative<br/>within the contiguous</li> <li>Expedited<br/>2-3 business days from<br/>United States. Learn model</li> <li>Payment Method</li> <li>Credit or Debit Card</li> </ul>                                                                                                    | \$9.<br>ated time for standard shipments<br>s United States<br>om date of shipment<br>t included for addresses outside of the<br>ore                                               | 95 Accepted pay<br>PoyPol VISA ( |                     |
| <ul> <li>Standard<br/>3-6 days is the estimativity within the contiguous</li> <li>Expedited<br/>2-3 business days from<br/>3 Return shipping is non<br/>United States. Learn modeling</li> <li>Payment Method</li> <li>Credit or Debit Card</li> <li>GEDEON FAVRE</li> </ul>                                                                                                    | \$9.<br>ated time for standard shipments<br>s United States<br>om date of shipment<br>t included for addresses outside of the<br>ore<br><b>PayPal</b><br>10005000400300            | 95 Accepted pay<br>PoyPol VISA 6 |                     |
| <ul> <li>Shipping Method ?</li> <li>Standard<br/>3-6 days is the estimativity within the contiguous</li> <li>Expedited<br/>2-3 business days from the contiguous</li> <li>Return shipping is none united States. Learn models and the context of the context of the contex</li></ul> | \$9.<br>ated time for standard shipments<br>s United States<br>om date of shipment<br>t included for addresses outside of the<br>ore<br><b>PayPal</b><br>10005000400300<br>999 (?) | 95 Accepted pay<br>PoyPol VISA ( | ment methods        |

## Vielen Dank für Ihre Geduld und Ihre Teilnahme!

ValaisADN-WallisDNA